## Use Prebuilt Kali Linux on Vmware

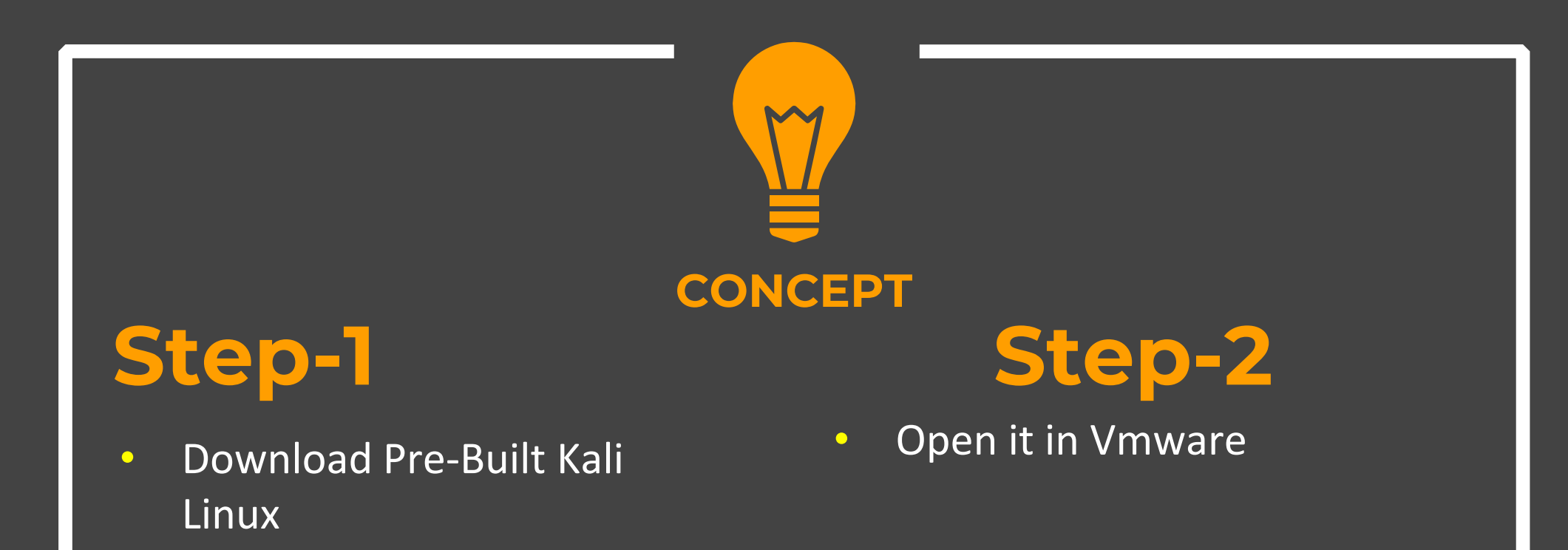

## Step-1

## Download Kali Linux VM image from official website

## https://www.kali.org/get-kali/#kali-virtual-machines

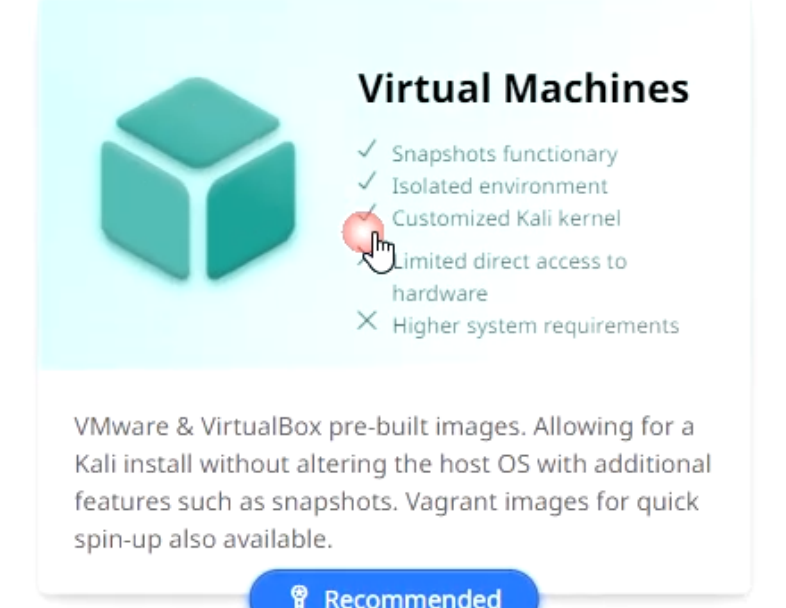

Recommend

| Step-2                                                                                                    |
|----------------------------------------------------------------------------------------------------|
| Now open the machine in VMWARE player or Workstation                                                                                                    |
| https://www.vmware.com/products/workstation-player.html                                                                                                    |
| <ul> <li>← → C</li></ul>                                                                                                    |
| VMVARE®         Multi-Cloud         App Platform         Cloud & Edge         Any           Infrastructure         Woi                                                                                             |
| Products > VMware Workstation Player                                                                                                    |
| Local Virtual Machines<br><b>VMware Workstation Player</b><br>Easily run multiple operating systems as virtual machines on your Windows or<br>Linux PC with VMware Workstation Player.<br><b>DOWNLOAD FOR FREE</b> |

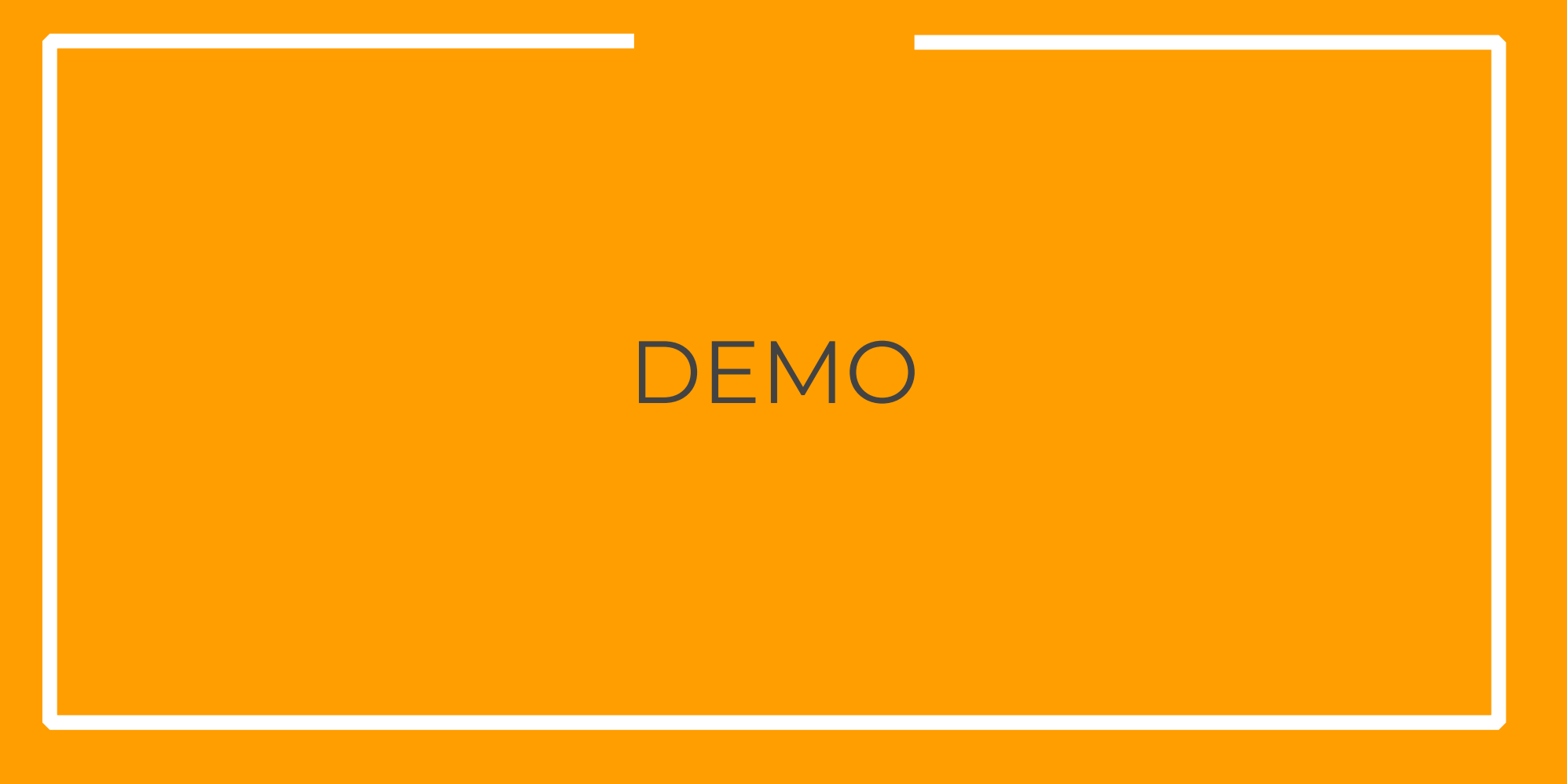

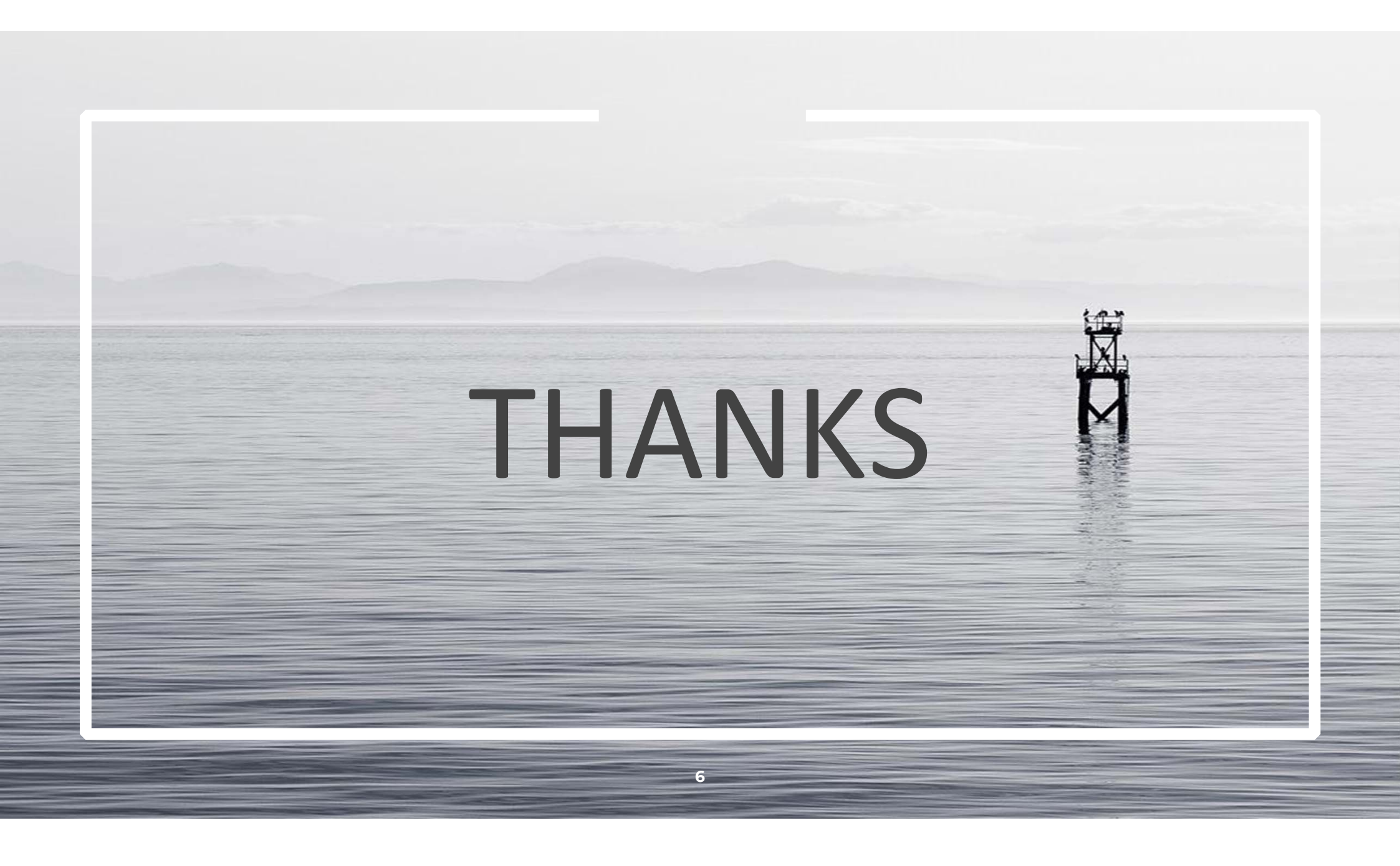